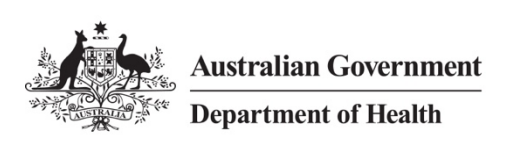

# Quick Reference Guide – Establish Remote Access Mac OSX

# Overview

The department offers a remote access computing solution that connects staff to their virtual desktop via the Internet, offering a similar experience to working in the office for virtual desktop users. This solution allows access to the HealthIT network from a Mac OSX personal computer with an Internet connection.

**Note:** Please follow the instructions in the *Quick Reference Guide - Setup Remote Access Mac OSX* to install the required software.

# Support

For assistance, contact the IT Service Desk on (02) 6289 8444 (Central Office) or 1800 500 380 (all other locations).

# Procedures

This Quick Reference Guide is split into three parts:

- Part 1 Logging on to the Health IT Network using remote access
- Part 2 Logging off the Health IT Network
- Part 3 Remove VMware Horizon Client certificate warning (Optional)

# Part 1 – Logging on to the Health IT Network using remote access

#### Step 1

With an internet connection, launch the **Health Remote Access** app from your *Applications* (or from your dock if you have added it previously).

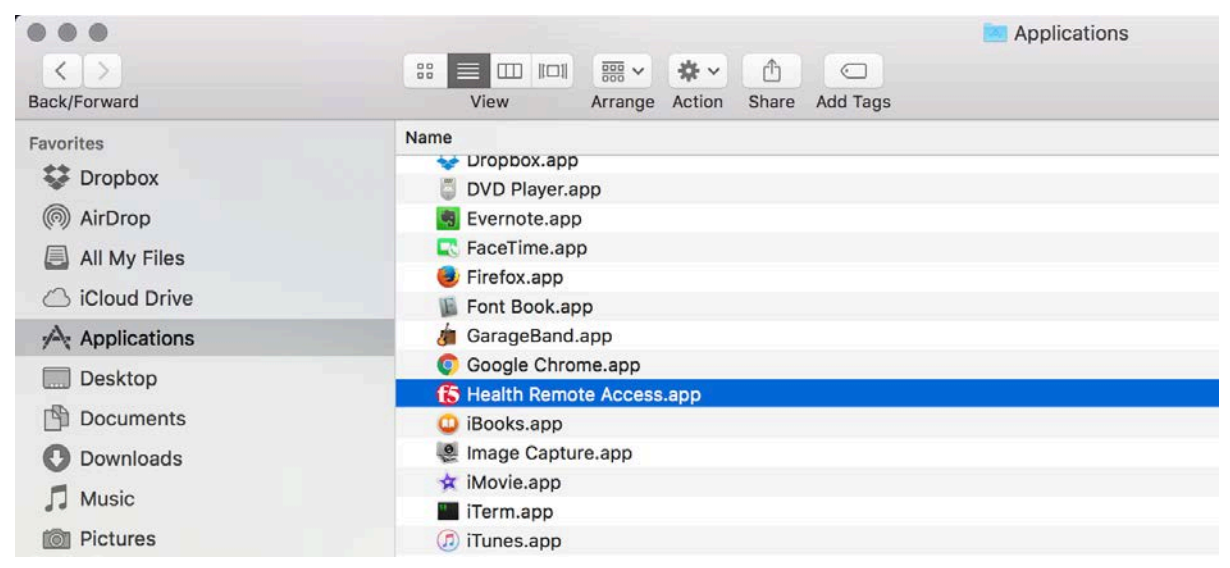

#### Step 2

On first launch of *Health Remote Access*, it will attempt to auto-connect to the server.

Observe the user warning in the *Health Remote Access* window, and then click **Yes** to agree.

|                                                                       | Health Remote Access                                                                                                    |  |  |  |  |  |  |  |  |
|-----------------------------------------------------------------------|----------------------------------------------------------------------------------------------------|--|--|--|--|--|--|--|--|
| ß                                                                     | Connecting: Your attention is required.<br>https://desktop.health.gov.au/                                                                                                    |  |  |  |  |  |  |  |  |
| Server:                                                               | https://desktop.health.gov.au/                                                                                                    |  |  |  |  |  |  |  |  |
| This<br>Depa<br>as n<br>appl<br>syste<br>crim<br>indic<br>and<br>do n | This system is for use by authorised users only. The<br>Department of Health reserves the right to monitor its use<br>as necessary in accordance with relevant legislation and<br>applicable policies. Unauthorised or improper use of this<br>system may result in disciplinary action and/or civil or<br>criminal penalties. By continuing to use this system you<br>indicate your awareness of, and agreement to, these terms<br>and conditions of use. DO NOT proceed with logon if you<br>do not agree to the conditions stated in this notice. |  |  |  |  |  |  |  |  |
| ×                                                                     | No                                                                                                    |  |  |  |  |  |  |  |  |
| A                                                                     | uuto-Connect Disconnect                                                                                                    |  |  |  |  |  |  |  |  |
|                                                                       | Health F5 Edgeclient                                                                                                    |  |  |  |  |  |  |  |  |

### Step 4

Enter your *Health Username* and *Password* in the *Health Remote Access* window, and then click **Logon** to connect to the Health IT network. The *Health Remote Access* application will attempt to authenticate your credentials.

| • •     |         |                           | Health Remote Access               |             |    |
|---------|---------|---------------------------|------------------------------------|-------------|----|
| f       | Cor     | nnecting<br>//desktop.hea | : Your attention is<br>hth.gov.au/ | s required. |    |
| Server: | https:/ | /desktop.hea              | alth.gov.au/                       |             | \$ |
| Secu    | ire Loc | ion for De                | partment of Health                 |             |    |
| Licorn  | 2000    | blogio                    |                                    |             |    |
| Usern   | ame     | Diogjo                    |                                    |             |    |
| Passw   | ord     |                           |                                    |             |    |
|         |         | Logon                     |                                    |             |    |
|         |         |                           |                                    |             |    |
|         |         |                           |                                    |             |    |
|         |         |                           |                                    |             |    |
|         |         |                           |                                    |             |    |
|         |         |                           |                                    |             |    |
|         |         |                           |                                    |             |    |
| A       | uto-Con | nect                      | 😝 Connect                          | Disconnect  |    |
|         |         |                           |                                    |             |    |

Once the *Health Remote Access* window shows as "Connected", it will automatically launch the *VMware Horizon Client*. Click **Continue** in the *VMware Horizon Client* window when prompted with a certificate warning.

|   | Untrusted server connection<br>VMware Horizon cannot verify your connection to desktop.central.health. Ask<br>your administrator if this server can be trusted. |
|---|----------------------------------------------------------------------------------------------------|
| _ | Continue Show Certificate Do Not Connect                                                                                                    |
|   |                                                                                                    |
|   | Connecting to server                                                                                                    |
|   |                                                                                                    |
|   | Connecting to server                                                                                                    |

#### Step 6

Observe the user warning in the *Disclaimer* window, and then click on **Accept** to proceed.

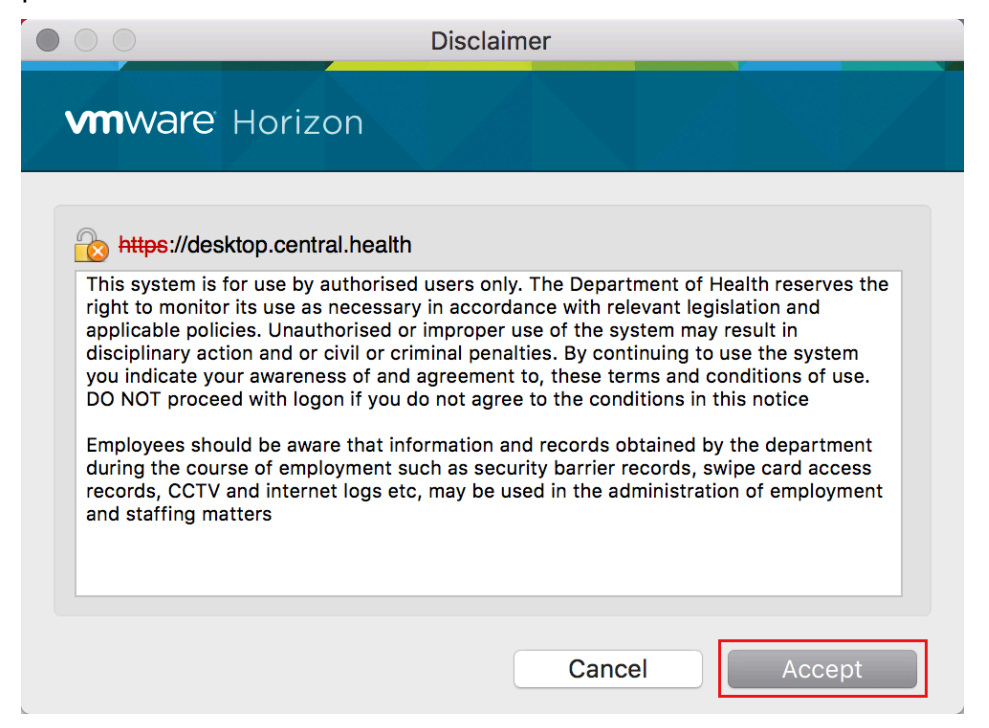

Enter your *Health Username* and *Password* in the *Login* window, and then click **Login** to connect.

| • • •                | Login                          |       |
|----------------------|--------------------------------|-------|
| <b>vm</b> ware Hori: | zon                            | PCoIP |
|                      |                                |       |
| Server:              | https://desktop.central.health |       |
| Username:            | blogjo                         | ]     |
| Password:            | •••••                          | ]     |
| Domain:              | CENTRAL                        |       |
|                      |                                |       |
|                      | Cancel                         | gin   |

# Step 8

Double click to launch your desktop (if it isn't launched automatically) in the VMware Horizon Client window.

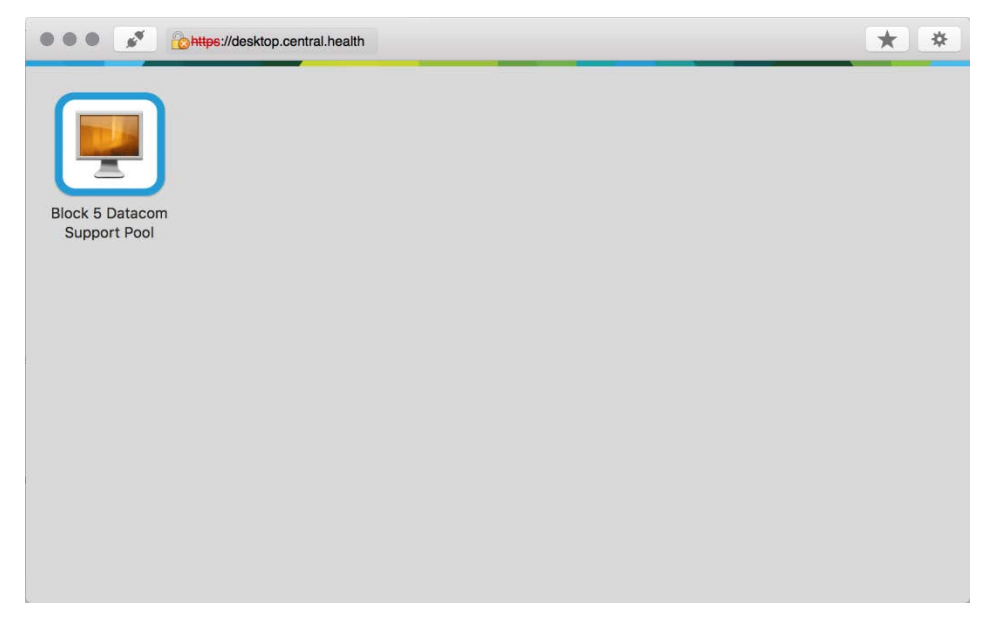

You are now logged on to your virtual desktop.

# Part 2 – Logging off the Health IT Network

### Step 1

**Disconnect** or **log off** from the Health Desktop when you are finished.

### Step 2

**Close** the VMware Horizon Client.

#### Step 3

**Disconnect** the *Health Remote Access Client* and **close**.

You are now logged off the virtual desktop.

# Part 3 – Remove VMware Horizon Client certificate warning (Optional)

#### Step 1

Launch the VMware Horizon Client app from your Applications

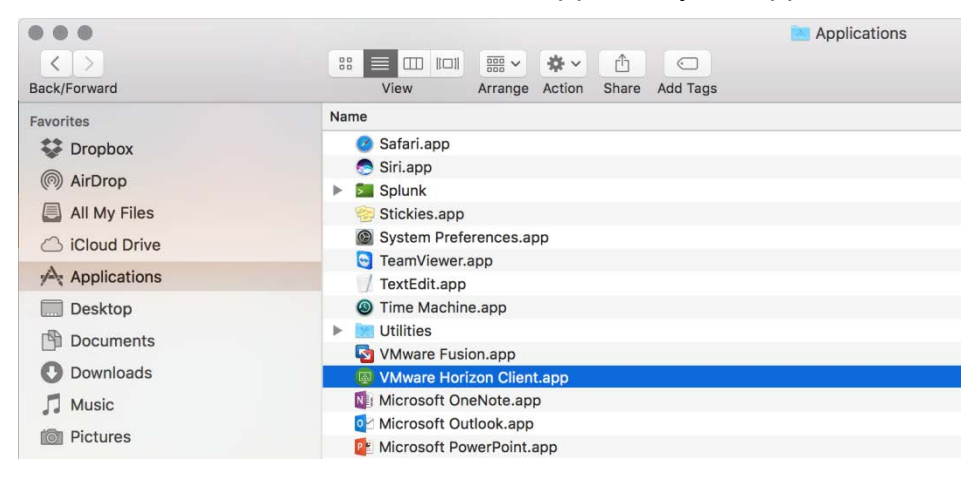

## Step 2

From the menu bar, expand VMware Horizon Client then select Preferences.

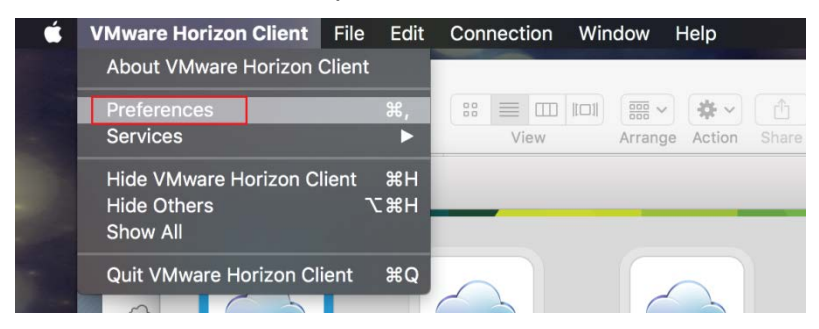

### Step 3

In the *Preferences* window, select the *Security* tab and check the **Do not verify server identity certificates** radio button..

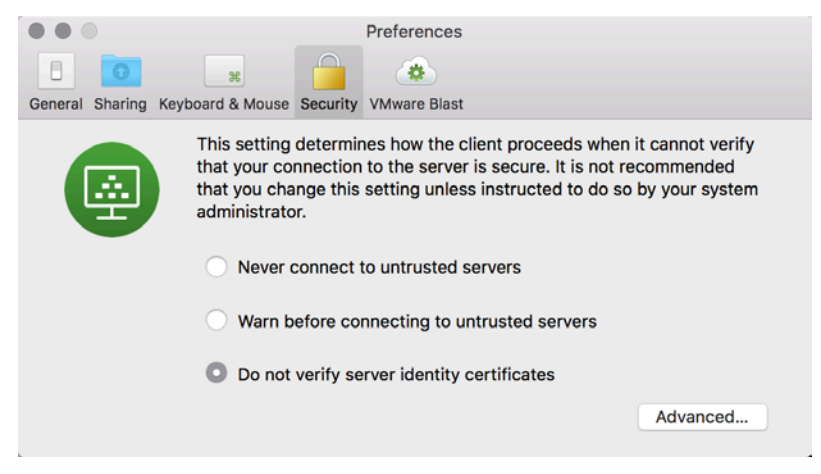

Close the *Preferences* window and close the *VMware Horizon Client* window.

Next time you attempt to Logon to the HealthIT Network you won't be warned about an untrusted certificate.